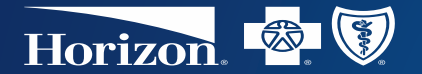

#### **Utilization Management Request Tool**

June 2020

Proprietary & Confidential

# What is the utilization management tool?

- The Utilization Management Request Tool, is a self-service method to perform the following functions easily and securely online through NaviNet<sub>®</sub>.
  - Submit treatment authorization requests
  - Verify the status of previously submitted authorization

## **Prior Authorization Procedure Search Tool**

 Our Prior Authorization Procedure Search Tool allows you to enter a CPT or HCPCS code and select a place of service (e.g., inpatient, outpatient, office, home) to determine if the particular service provided in the selected service setting requires a prior authorization.

| Horizon 🚳 🕅                                                                                                    | FIND A DOCTOR                                                                                                    |
|----------------------------------------------------------------------------------------------------|----------------------------------------------------------------------------------------------------|
| PRIOR AUTHORIZATION PROCEDURE SEARCH Select a line of business and enter up to five procedure and/or HCPCS codes. Select Select | WELCOME<br>The Pinor Authorization Procedure Search tool heips you<br>determine If services require prior authorization for your<br>Horizon BCBSNU patients.<br>If you have questions about this tool, please call your<br>Itelations, Specialist at 1400-824-11100, 14 the prompt,<br>select <i>More</i> Options and then <i>Network</i> Relations) Monday<br>through Friday, from 8 a.m. to 5 p.m. Eastern Time. |

To determine if a patient is fully insured or part of an ASO group, please refer to the back of the member's ID card. Fully-insured members' cards will state: "Insured by Horizon Blue Cross Blue Shield of New Jersey." ASO members' cards will state: "Horizon Blue Cross Blue Shield of New Jersey provides administrative services only and does not assume financial risk for claims." For more information, or if you have questions, please contact your Network Specialist.

## **Utilization Management Exceptions**

#### **Radiology Services**

- Radiology services should continue to be submitted to eviCore healthcare<sup>®</sup> (formerly known as CareCore National, LLC) for Horizon BCBSNJ members and National Imaging Associates (NIA) for Horizon NJ Health members.
- Advanced radiology and sleep medicine services for members in select National Accounts:
  - Please contact AIM Specialty Health if the back of the member ID card displays Advanced Radiology & Sleep at 1-866-766-0250.

#### Magellan Rx Management

 Services for Horizon BCBSNJ members should continue to be managed by Magellan Rx Management (formerly known as ICORE) for the Medical Injectable Program.

## **Utilization Management Exceptions**

#### Horizon Care@Home

- The services listed below must be registered through Horizon
   Care@Home, which is administered by CareCentrix of New Jersey, Incorporated. For more information, call CareCentrix at 1-855-243-3324.
  - Durable Medical Equipment
  - Orthotics and Prosthetics

- Home Infusion Therapy Services
- Medical Foods (Enteral)
- Diabetic and Other Medical Supplies

#### How to access

• Sign on to NaviNet and select *Horizon BCBSNJ* from the *My Health Plans* menu.

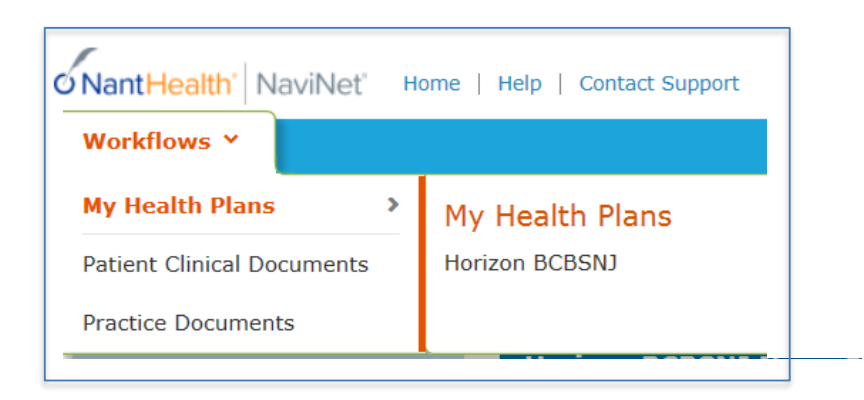

When submitting a request for a Horizon BCBSNJ member please select the Horizon BCBSNJ option. Request for BCBSNJ members can not be submitted using the NJ Health option.

### How to access

Select

Utilization

Requests.

- If you are new to NaviNet for Horizon BCBSNJ, you must share your email ٠ using the Horizon BCBSNJ Email Share transaction. Please enter your email address in all lower case and click Submit.
- Once completed, please log out of NaviNet and log back in again. You will ٠ then be able to access the appropriate transactions.
  - Workflows for this Plan Eligibility and Benefits Inquiry Claim Status Inquiry Claim Submission Provider Directory Management Report Inquiry Referrals Utilization Management Requests

## Main Menu

- A variety of actions can be performed from the Main Menu:
  - Request an authorization
  - Check the status of an authorization

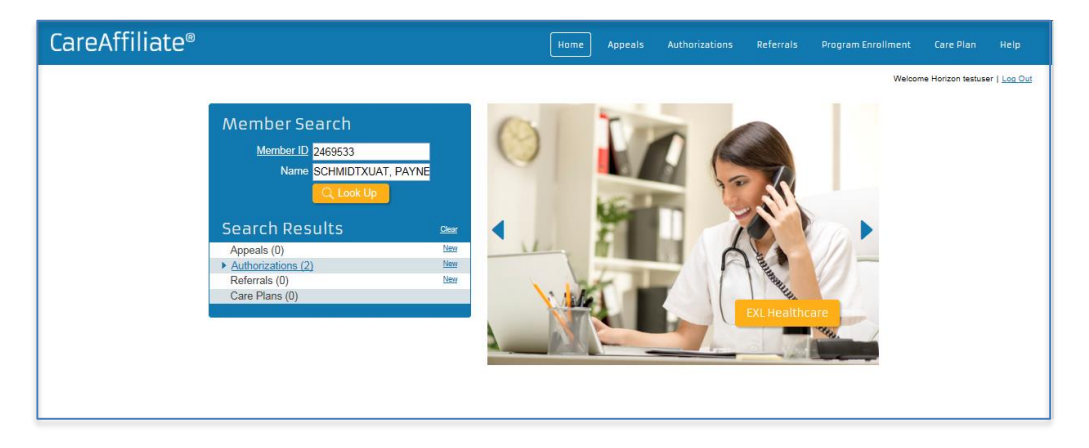

A session is limited to 30 minutes. A message will appear that the session is about to close. Incomplete requests cannot be saved.

## Identifying the Member

- It is recommended that you search for a member by using the member's Horizon BCBSNJ ID number.
  - By member ID type: Click on the Lookup icon Q to open the Member ID search dialog box and select
     Member ID type.
  - **By member's name:** Member ID type must be set to None. Enter member's Name and DOB.

| CareAffiliate® | Home                       | Appeals | Authorizations | P |
|----------------|----------------------------|---------|----------------|---|
|                |                            |         |                |   |
|                | Member Search              |         |                |   |
|                | Member ID                  |         |                |   |
|                | Name Format: Last, First N | 1.1.    |                |   |
|                | Q Look Up                  |         |                |   |
|                |                            |         |                |   |
|                |                            |         |                |   |
|                |                            |         |                |   |
|                |                            |         |                |   |

| Member 9        | Search            |               |                   |             |              |               | ×          |
|-----------------|-------------------|---------------|-------------------|-------------|--------------|---------------|------------|
| м               | ember ID Type     | None)         | $\checkmark$      |             |              |               |            |
|                 | ID Text           |               |                   |             |              |               |            |
|                 | Last Name         |               |                   |             |              |               |            |
|                 | First Name        |               |                   |             |              |               |            |
|                 | Birth Date        |               |                   |             |              |               |            |
|                 | Sec               | arch C        | lear Co           | ancel       |              |               |            |
|                 |                   |               |                   |             |              |               |            |
| Member ID       | Member Name       | <u>Gender</u> | <u>Birth Date</u> | <u>City</u> | <u>State</u> | <u>County</u> | <u>Oth</u> |
| There are no re | cords to display. |               |                   |             |              |               |            |

## Member ID (continued)

#### Member search option - only one is required.

| Member Search                                                      | ×                                                                                             | < |
|--------------------------------------------------------------------|-----------------------------------------------------------------------------------------------|---|
| Member ID Type<br>ID Text<br>Last Name<br>First Name<br>Birth Date | INane)<br>OCID<br>FEP ID<br>HNUH ID<br>Medicare Number<br>Subscriber ID<br>earch Clear Cancel |   |
| Member ID Member Nam<br>There are no records to display            | ne <u>Gender BirthDate City State County Oth</u><br>7.                                        | 2 |

• Member name:

Member ID Type must be (None)

- You can enter a partial name with the wildcard asterisk (\*).
- Minimum number of characters in Last Name field before wildcard is four.
- Minimum number of characters in *First Name* field before wildcard is three.

#### • Member ID type:

- Select CCID (customer card ID)for Horizon BCBSNJ.
- Select FEP for FEP members.
- Select HNJH ID for Horizon NJ Health.

| Member Search                                             | ×    |
|-----------------------------------------------------------|------|
| Member ID Type (None)                                     |      |
| Member ID Member Name Gender Birth Date City State County | Othe |
| There are no records to display.                          |      |

- Birth Date:
  - You can also enter the DOB with the members name.

## **Authorization Request**

## **Authorization Request**

- Authorizations request is used for any procedure that requires pre-certification which includes surgical procedures, PT/OT and inpatient admissions.
- From the *Utilization Management Request Tool's* main menu, select *New* button next to Authorization Request.

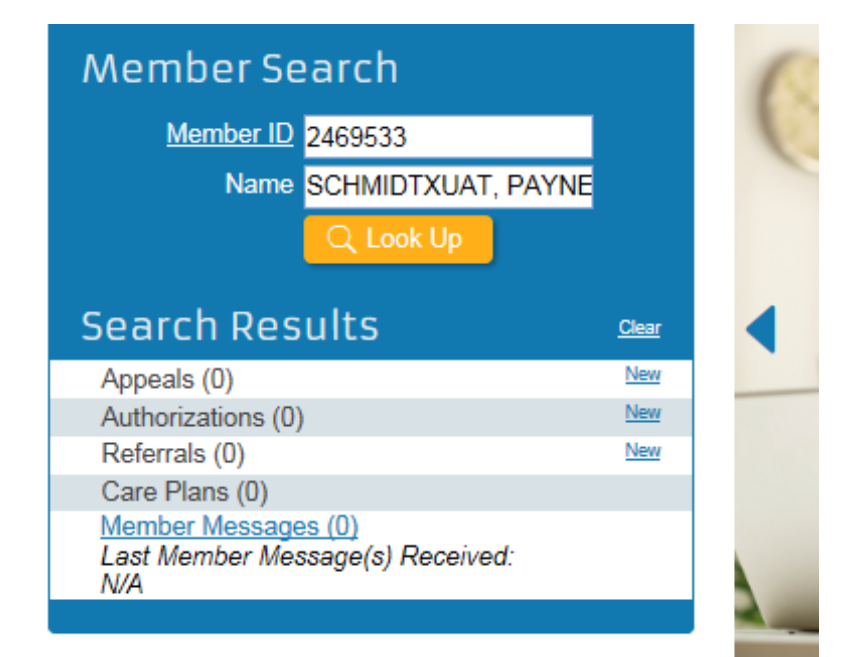

## Requesting Type of Service

| ieneral Inf                                                                                                    | ormation                                                                                                    |                  |
|----------------------------------------------------------------------------------------------------|----------------------------------------------------------------------------------------------------|------------------|
| ſ                                                                                                    | Member ID       2469533       Q         Name       SCHMIDTXUAT, PAYNE         Request Type                                                                                                    | <mark>_</mark> Q |
| quest Type S                                                                                                    | Selection                                                                                                    | ×                |
| Proc<br>Sp<br>Show Inpatie                                                                                                    | cedureQ<br>veciallyQ<br>nt Only                                                                                                    |                  |
| Show Behavioral H<br>Substance Abu                                                                                                    | lealth /<br>se onlyClearCancel                                                                                                    |                  |
| Show Behavioral H<br>Substance Abu<br>de<br>e are no records to                                                                                                    | tealth /                                                                                                    | 5                |
| Show Behavioral H<br>Substance Abu<br>de<br>e are no records to<br>63 records matche                                                                                                    | Health /       SearchClearCancel         Description       Details         o display.                                                                                                    | 5                |
| Show Behavioral H<br>Substance Abu<br>de<br>e are no records to<br>63 records matche<br>Code                                                                                                    | Health /       Search Clear Cancel         Description       Detail         o display.       Search Clear Cancel         ed your criteria. Please choose a record from the grid below.       Description                                                                                                    | S<br>Details     |
| Show Behavioral H<br>Substance Abu<br>de<br>e are no records to<br>63 records matche<br><u>Code</u><br>ACUTEREHAB                                                                                                    | tealth / Description Detail:<br>Description Detail:<br>ad your criteria. Please choose a record from the grid below.<br>Description<br>Acute Rehab                                                                                                    | S<br>Details     |
| Abov Behavioral H<br>Substance Abu<br>de<br>e are no records to<br>63 records matche<br>Code<br>ACUTEREHAB<br>AMDC                                                                                                    | tealth / Description Detail:<br>Description Detail:<br>a display.<br>Ed your criteria. Please choose a record from the grid below.<br>Description<br>Acute Rehab<br>Adult Medical Day Care                                                                                                    | S<br>Details     |
| Acuterena and Acuterena acuterena ac | tealth / Description Details  Description Details  double clipson  double clipson  double clipson  Acute Rehab  Acute Rehab  Acute Reha | S<br>Details     |
| Show Behavioral H<br>Substance Abu<br>de<br>e are no records to<br>63 records matche<br><u>Code</u><br>ACUTEREHAB<br>AMBC<br>AMBLAR<br>AMBLAND                                                                                                    | teolih /  se only  Search Clear Cancel  Description Detail  to display.  dyour criteria. Please choose a record from the grid below.  Description  Acute Rehab  Adult Medical Day Care  Ambulance Air or Water - Medical Related Transport  Ambulance Land                                                                                                    | S<br>Details     |
| Show Behavioral H<br>Substance Abu<br>de<br>e are no records to<br>63 records matche<br>Code<br>ACUTEREHAB<br>AMDC<br>AMBAIR<br>AMBLAND<br>ASC                                                                                                    | Search       Clear       Cancel         Description       Details         o display.       Description         Acute Rehab       Adult Medical Day Care         Ambulance Air or Water - Medical Related Transport       Ambulancy Surgical Center                                                                                                    | S<br>Details     |
| Show Behavioral H<br>Substance Abu<br>de<br>e are no records to<br>63 records matche<br>Gode<br>ACUTEREHAB<br>AMDC<br>AMBLAND<br>ASC<br>CIR                                                                                                    | Search       Clear       Cancel         Description       Detail         o display.                                                                                                    | S<br>DetailS     |
| Show Behavioral H<br>Substance Abu<br>de<br>e are no records to<br>63 records matche<br>Code<br>ACUTEREHAB<br>AMDC<br>AMBAIR<br>AMBLAND<br>ASC<br>CIR<br>CORPT                                                                                                    | Search       Clear       Cancel         Description       Detail         o display.       Description         ad your criteria. Please choose a record from the grid below.       Description         Acute Rehab       Adult Medical Day Care         Ambulance Air or Water - Medical Related Transport       Ambulance Aira         Ambulance Land       Ambulatory Surgical Center         Comprehensive Inpatient Rehabilitation       Comprehensive Outpatient - Physical Therapy                                                                                                    | S<br>Details     |
| Show Behavioral H<br>Substance Abu<br>de<br>e are no records to<br>63 records matche<br>Code<br>ACUTEREHAB<br>AMDC<br>AMBAIR<br>AMBLAND<br>ASC<br>CIR<br>CORPT<br>COROT                                                                                                    | tealth / Description Detail:<br>Description Detail:<br>b display.<br>display.<br>display.<br>Description<br>Acute Rehab<br>Acute Rehab<br>Acute Rehab<br>Acute Rehab<br>Adult Medical Day Care<br>Ambulance Land<br>Ambulance Land<br>Ambulance Land<br>Ambulance Land<br>Comprehensive Inpatient Rehabilitation<br>Comprehensive Outpatient - Physical Therapy<br>Comprehensive Outpatient Rehabilitation OT                                                                                                    | S<br>Details     |
| Show Behavioral H<br>Substance Abu<br>de<br>e are no records to<br>63 records matche<br>Code<br>ACUTEREHAB<br>AMBLAND<br>ASC<br>CIR<br>CORPT<br>CORPT<br>COROT<br>CORST                                                                                                    | teolih / Description Details  Search Clear Cancel  Description Details  ad your criteria. Please choose a record from the grid below.  Description  Acute Rehab  Acute Rehab  Acute Rehab  Acute Rehab  Acute Rehab  Acute Rehab  Comprehensive Outpatient Rehabilitation  Comprehensive Outpatient Rehabilitation OT  Comprehensive Outpatient Rehabilitation ST                                                                                                    | S<br>Details     |

- Under the *General Information* section click on the *Request Type Lookup* icon to open the Request Type Selection search dialog box.
  - HINT: Do not enter information in this box.
- Click the *search button* to get the list of available request types.
- Select the appropriate service type.
  - Example shows 63 records to choose from within the 7 pages of results.

## Plan Valid or Service From and To

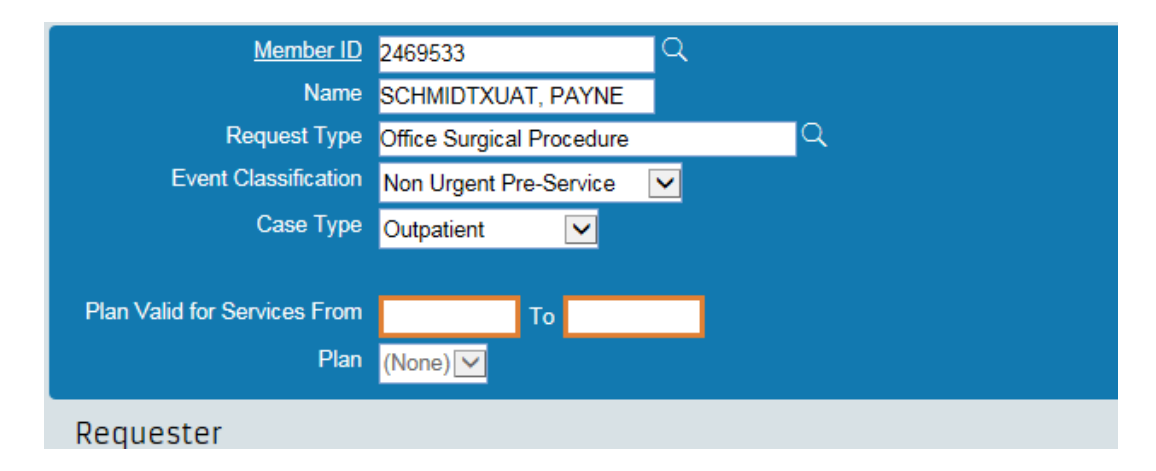

- Use a 90-day date range of when services will be provided.
- Click on the appropriate *Plan* selection.

## Adding Requester Information

- Verify contact information shown is accurate.
- Click on the Lookup icon next to the appropriate box.
  - *Requesting Provider/Facility* should be used when the requester is a provider or a facility.
  - *Requesting Group* should be used when the requester is a group practice.

| Requester                    |                          |        |
|------------------------------|--------------------------|--------|
| Contact Name                 | testuser, Horizon        |        |
| Contact Phone                | 606-6776787              |        |
| Requesting Provider/Facility |                          | م      |
| Requesting Group             |                          | Q      |
|                              | Use for all Requested Se | rvices |

**HINT:** Once the user does the initial search for either the group/facility/ provider that option will save as a favorite and the full search will not need to be completed. The user is able to type the name directly in the green box.

## **Identifying Individual Provider Location**

- From the *Provider Location Search* screen, choose *Individual* Provider Search.
- From the ID Type drop down menu, select *NPI*.
- Enter your *selected* ID number in the ID box.
  - Do not type anything in the name fields.
- Results will show all provider locations associated with the entered TIN.
- Select the appropriate location that has an active network and the correct specialty.
- *HINT:* Refine your search by clicking on any of the column headers. You can sort by ascending or descending order.

| Provider Location Sea                                                                                                    | (None)                                                                                                    | 1        |                                                                |                                               |                            | × |
|----------------------------------------------------------------------------------------------------|----------------------------------------------------------------------------------------------------|----------|----------------------------------------------------------------|-----------------------------------------------|----------------------------|---|
| Individual Provider Search                                                                                                    | NPI                                                                                                    |          |                                                                |                                               |                            | ~ |
|                                                                                                    | SSN                                                                                                    |          |                                                                |                                               |                            |   |
|                                                                                                    | J Code                                                                                                    |          |                                                                |                                               |                            |   |
| First Name                                                                                                    |                                                                                                    | -        |                                                                |                                               |                            |   |
| Last Name                                                                                                    |                                                                                                    |          |                                                                |                                               |                            |   |
| Institutional Provider Search                                                                                                    | 1                                                                                                    |          |                                                                |                                               |                            | 1 |
|                                                                                                    |                                                                                                    |          |                                                                |                                               |                            |   |
| (None)                                                                                                    |                                                                                                    |          |                                                                |                                               |                            |   |
| Namo                                                                                                    |                                                                                                    |          |                                                                |                                               |                            |   |
| Nume                                                                                                    |                                                                                                    |          |                                                                |                                               |                            |   |
| Additional search criteria                                                                                                    |                                                                                                    |          |                                                                |                                               |                            |   |
| Address                                                                                                    |                                                                                                    | Networks | (None)                                                         |                                               | ~                          |   |
|                                                                                                    |                                                                                                    |          |                                                                |                                               |                            |   |
| City                                                                                                    |                                                                                                    |          | (None)                                                         |                                               | $\sim$                     |   |
| City<br>State                                                                                                    |                                                                                                    |          | (None)                                                         |                                               | ✓                          |   |
| City<br>State<br>Postal Coj <b>Provider Loc</b>                                                                                                    | ation Search                                                                                                    |          | (None)                                                         |                                               |                            |   |
| City<br>State<br>Postal Ca Provider Loc<br>Cou Individual P                                                                                                    | ation Search<br>rovider Search                                                                                                    |          | (None)                                                         |                                               |                            |   |
| City<br>State<br>Postal Co<br>Cou<br>Search wit                                                                                                    | ation Search<br>rovider Search<br>(None)                                                                                                    |          | (None)                                                         |                                               |                            |   |
| City<br>State<br>Postal Co<br>Cou<br>Search wit<br>Specie                                                                                                    | ation Search<br>rovider Search<br>(None)                                                                                                    |          | (None)                                                         |                                               |                            |   |
| City<br>State<br>Postal Co<br>Cou<br>Search wit<br>Specie<br>First Name                                                                                                    | ation Search<br>rovider Search<br>(None) •                                                                                                    |          | (None)                                                         |                                               |                            |   |
| City<br>State<br>Postal Co<br>Cou<br>Search wit<br>Specic<br>Provider Loc<br>Individual P<br>ID Type<br>First Name<br>Last Name<br>Last Name                                                                                                    | ation Search                                                                                                    |          | (None)                                                         |                                               |                            |   |
| City<br>States<br>Postal Col<br>Cou<br>Search wit<br>Specie<br>Provider Loc<br>Individual P<br>ID Type<br>First Name<br>Last Name<br>Institutiona<br>ID Type                                                                                             | ation Search<br>(None) •<br>Provider Search<br>(None) •                                                                                                    |          | (None)                                                         |                                               |                            |   |
| City<br>State<br>Postal Co<br>Cou<br>Search wit<br>Specic<br>Provider Ty<br>Last Name<br>Institutiona<br>ID Type                                                                                                    | ation Search<br>(None) •<br>Provider Search<br>(None) •                                                                                                    |          | (None)                                                         |                                               |                            |   |
| City<br>Stote<br>Postal Col<br>Cou<br>Search wi<br>Specic<br>Provider Ty<br>Institutiona<br>Institutiona<br>ID Type<br>Institutiona<br>ID Type<br>Name                                                                                                   | ation Search<br>(None) •<br>Provider Search<br>(None) •<br>•                                                                                                    |          | (None)                                                         |                                               |                            |   |
| City<br>Stota<br>Postal Co,<br>Provider Loc<br>Cov<br>Search wi<br>Specic<br>Provider Ty<br>Last Name<br>Institutiona<br>ID Type<br>ID<br>Name<br>Additional s                                                                                           | ation Search<br>rovider Search<br>(None) •<br>Provider Search<br>(None) •<br>earch criteria                                                                                                    |          | (None)                                                         |                                               |                            |   |
| City<br>Stota<br>Postal Co<br>Cou<br>Search wt<br>Provider Ty<br>Speck<br>Provider Ty<br>Last Name<br>Institutiona<br>ID Type<br>ID<br>Name<br>Address                                                                                                   | ation Search<br>rovider Search<br>(None)<br>Provider Search<br>(None)<br>earch criteria                                                                                                    |          | (None)                                                         | (None)                                        |                            |   |
| City<br>Stata<br>Postal Co<br>Cou<br>Search wit<br>Specie<br>Provider Ty<br>Last Name<br>Institutiona<br>ID Type<br>ID<br>Name<br>Address<br>City                                                                                                    | ation Search (None)  Provider Search (None)  Constant of the search Constant of the search  |          | (None)<br>(None)<br>Networks                                   | (None)<br>(None)                              |                            |   |
| City<br>State<br>Postal Co<br>Search wit<br>Specia<br>Provider Ty<br>Provider Ty<br>Provider Ty<br>Enst Name<br>Institutiona<br>ID Type<br>ID<br>Name<br>Additional 9<br>Addisonal 9<br>Addisonal 9<br>City<br>State                                     | ation Search (None)  I Provider Search (None)  Encount of the search I Provider Search I Content of the search I Content of the search I Content of the search of the search of the sear |          | (None)<br>(None)                                               | (None)<br>(None)<br>(None)                    |                            |   |
| City<br>Stota<br>Postal Co.<br>Cou<br>Search wi<br>Provider I<br>Speci<br>Provider I<br>Last Name<br>Institutiona<br>ID Type<br>ID<br>D<br>Name<br>Additional s<br>Address<br>City                                                                       | ation Search rovider Search None)  Provider Search None)  Provider Search Rone                                                                                                    |          | (None)<br>(None)                                               | (None)<br>(None)<br>(None)<br>(None)          |                            |   |
| City<br>Stota<br>Postal Co<br>Cou<br>Search wit<br>Provider Ty<br>Specie<br>Provider Ty<br>Last Name<br>Institutional<br>ID Type<br>ID<br>ID<br>Name<br>Addiress<br>City<br>State<br>Postal Code<br>County                                               | ation Search rovider Search  None  Provider Search  None  Contraction  Contraction  |          | (None)<br>Alonal<br>Networks<br>Tier Level                     | (None)<br>(None)<br>(None)<br>ALL •           |                            |   |
| City<br>Stats<br>Postal Co<br>Cou<br>Search wit<br>Spaci<br>Provider Ty<br>Last Name<br>Institutiona<br>ID Type<br>ID<br>Name<br>Address<br>City<br>State<br>Postal Code<br>County                                                                       | ation Search (None)   I Provider Search (None)  Control of the search of the search of |          | (None)<br>(None)<br>Networks<br>Tier Level<br>Date Valid       | (None)<br>(None)<br>(None)<br>(None)<br>ALL 💌 | V<br>V<br>V<br>V<br>V<br>V |   |
| City<br>State<br>Postal Co<br>Search wit<br>Special<br>Provider Loc<br>Individual P<br>ID Type<br>First Name<br>Last Name<br>Institutiona<br>ID Type<br>ID<br>Name<br>Additional 5<br>Address<br>City<br>State<br>Postal Code<br>County<br>Search within | ation Search<br>rovider Search<br>(None) •<br>Provider Search<br>(None) •<br>earch criteria<br>O Miles •                                                                                                    |          | (None)<br>Networks<br>Tier Level<br>Date Valid<br>didcaid only | (None)<br>(None)<br>(None)<br>(None)<br>ALL • |                            |   |

## Identifying Provider Location for group or facility

- From the Institutional Provider Location Search screen, choose Institutional Provider Search.
- From the ID Type drop down menu, select *TIN, NPI, TINSuffix or Medicare ID.*
- Enter your selected ID number in the ID box.
- If you do not have a suffix, add a 0 to the end of your TIN if selecting TIN suffix.

#### Do not type anything in the name fields.

• Results will show all provider locations associated with the entered TIN. Select the appropriate location that has an active network and the correct specialty.

*HINT:* Refine your search by clicking on any of the column headers. You can sort by ascending or descending order.

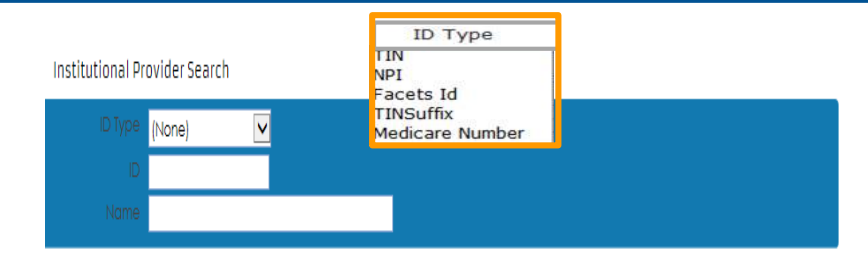

Additional search criteria

## **Entering a Diagnosis**

- Enter the requested diagnosis (DX) code in the Code box and then tab out of the field. If more than four DX codes are being requested they can be added to the Notes page.
  - HINT: If you do not have a DX code, click on the Lookup icon and under the Diagnosis Search dialogue box. Enter a specific description followed by an asterisk (\*) and then select Search.

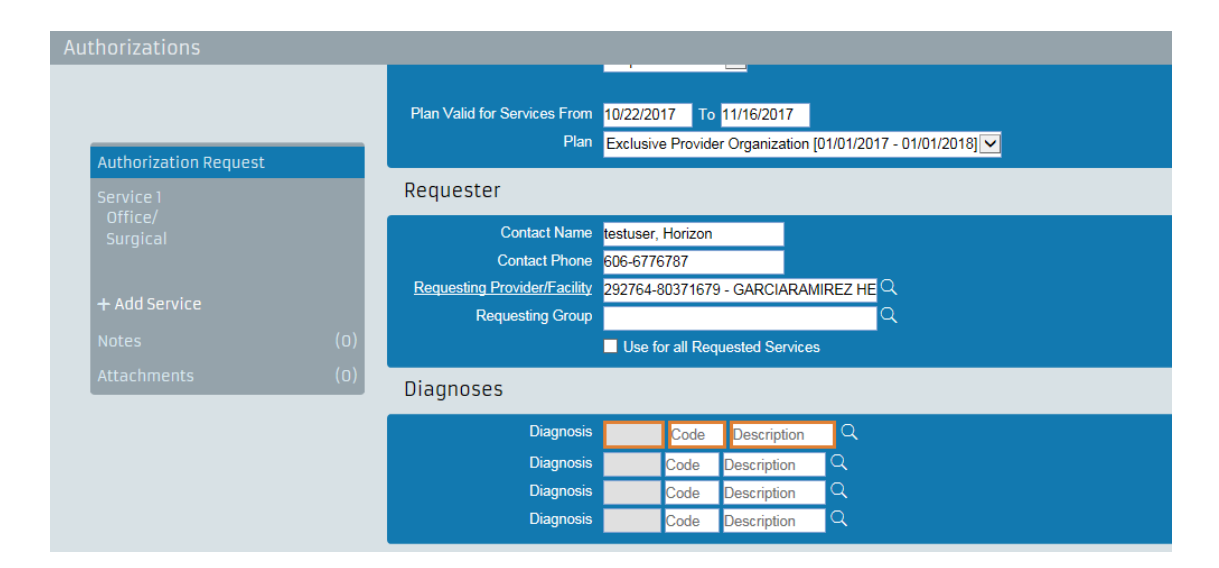

## Adding a Service

- Click Service 1 in the Authorization Request box in the upper left side of the page.
- Select the dates of service by clicking in box and accessing the calendar.
  - Duration for an outpatient procedure can be entered as a 90-day date span.
  - Elective inpatient procedures should be entered using one day.
  - Service dates must be between the plan selection dates that were placed on the main tab or you will get the below error.

Service(1) To Date must be between the plan selection dates : 10/22/2017 and 11/16/2017

Authorizations

- Choose a provider type.
  - Individual Provider Search for individual provider.
  - Institutional Provider Search for group practices or facility.
- From the ID Type drop down menu, select *NPI or None* when searching by name for individual provider.
- From the ID Type drop down menu, select NPI, TIN, Medicare ID or None when searching by name for group practice or facility.

## Adding a Service (continued)

- Once a procedure value is selected, that field label becomes a link.
- Click the hyperlinked procedure to open the *Procedure Details* dialog box, which displays detailed information for that particular procedure.
  - Enter only one procedure code for each service box

**HINT** if there is a procedure low and procedure high box the CPT code should be the same in both boxes.

| • | Proce | dure Informatio | n                                      |                                                                                                    |                                         | 2. Edit Procedure                         | >   |
|---|-------|-----------------|----------------------------------------|----------------------------------------------------------------------------------------------------|-----------------------------------------|-------------------------------------------|-----|
|   | •     | Туре            | <u>Procedure</u>                       | Add Pro<br>Total Qty                                                                                                    | cedure X Delete Selected <u>Primary</u> | Primary<br>Procedure<br>Quantity<br>Total |     |
|   |       | ▶ <u>Edit</u>   |                                        |                                                                                                    | *                                       |                                           |     |
| 1 |       |                 |                                        |                                                                                                    |                                         |                                           |     |
|   |       |                 |                                        |                                                                                                    |                                         | 7                                         |     |
|   | P     | rocedure m      | odifiers are only to b<br>Horizon NJ H | e used in authorization in authorization in authorization in authorization in a second second s | tion requests for                       | СК Сал                                    | :el |

## Adding an Additional Type of Service (continued)

- CPT<sup>®</sup> procedure codes must be entered. Select a favorite value from the dropdown list, or select the Lookup icon.
- Enter the Quantity.
- Select
  - Days
  - Hours
  - Minutes
  - Units
  - Visits

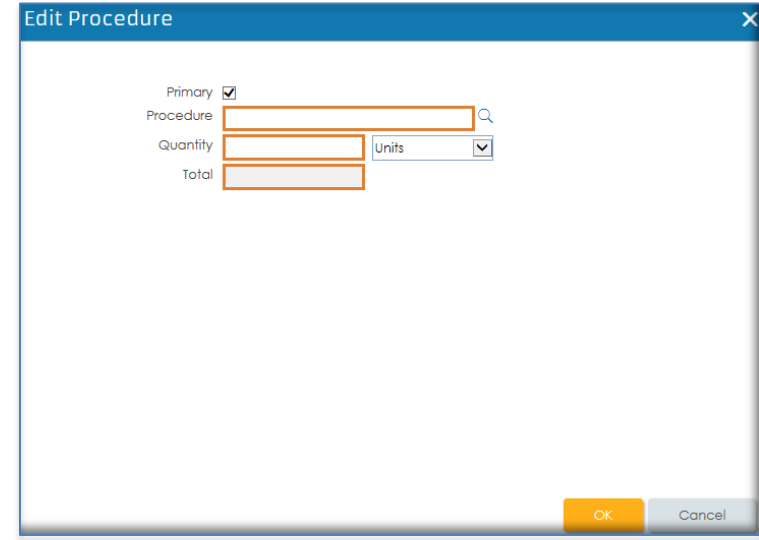

Enter only one CPT code for each service being requested.

## Adding Another Service

- Click on the word *Copy* in the Service 1 panel.
  - This will open up a copy of the last service.
  - Delete the populated information for *Procedure (Low* and/or *High)* and then add the new service information.
- Click the Add Service link to open up a new blank Service screen.

*Hint:* only 4 CPT codes for inpatient request and 12 CPT codes for outpatient services can be added to the service area, all additional codes can be added to the notes section.

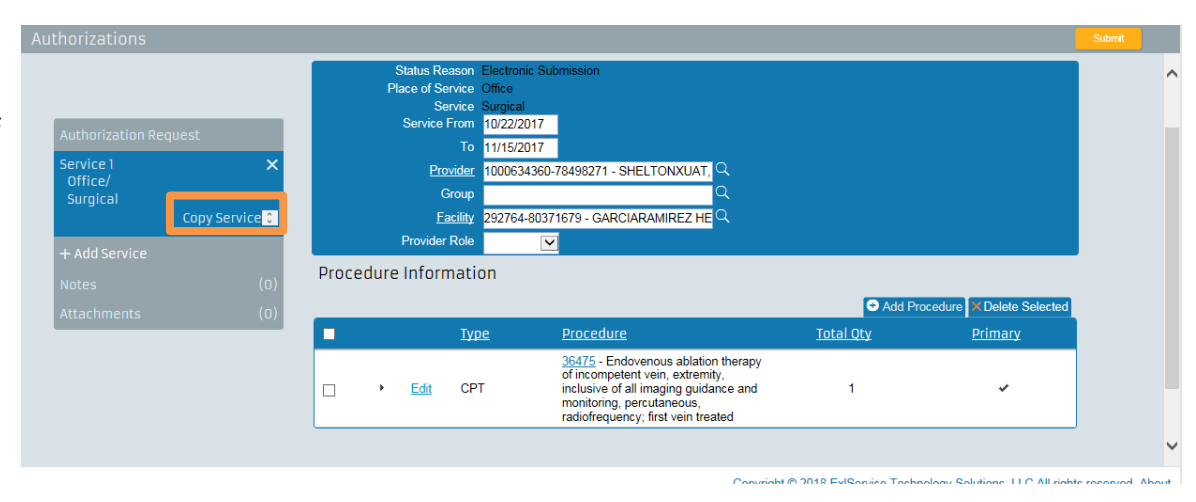

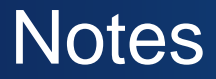

• Click on *Notes* from the *Authorization Request* panel.

| huthorizations                   |       | Submit |
|----------------------------------|-------|--------|
|                                  | Notes |        |
| Authorization Request            |       |        |
| Service 1<br>Office/<br>Surgical | Add   |        |
| + Add Service                    |       |        |
| Notes (0)                        |       |        |
| Attachments (0)                  |       |        |
|                                  |       |        |

- The *Notes* page also displays when the authorization request record has a status of:
  - Certified in total
  - Contact payer
  - Modified
  - Pended

### Attachments

| Service 1     |     |
|---------------|-----|
|               |     |
|               |     |
| + Add Service |     |
|               | (0) |
| Attachments   | (0) |
|               |     |

- If needed, attach external files, such as current clinical documentation, which will help with processing of the authorization request in a timely manner.
- Select Attachments from the Authorization Request panel to open the attachments page.

 Click Add File to open a browser dialog box and select file(s).

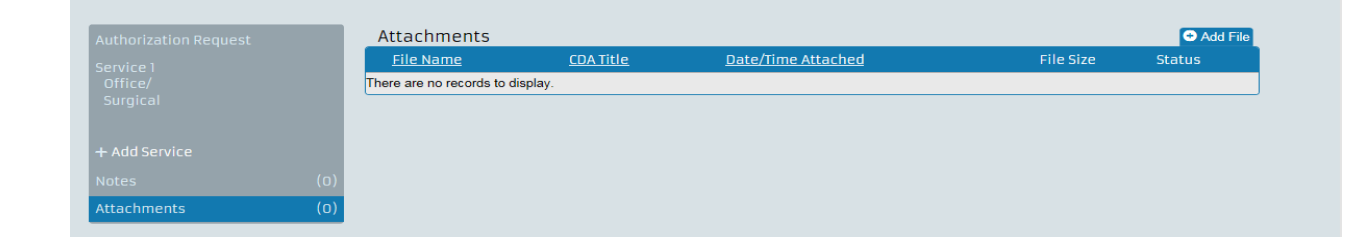

Attachments can be either a Word, Excel or PDF document.

## Attachments (continued)

- Click the expand/collapse arrow to the left of the file name to expand the row. A *Description* field is available for entering a description.
- Select Upload Files to upload the file.

|                                               |           |                       | 0 1 10(0)     |
|-----------------------------------------------|-----------|-----------------------|---------------|
| <u>File Name CDA Title Date/Time Attached</u> | File Size | Status                |               |
| ▶ test notes.txt                              | < 1 KB    | Pending<br>Attachment | <u>Delete</u> |

• A status of Attached appears when files have been uploaded successfully.

| File Name         CDA Title         Date/Time Attached         File Size         Status |
|-----------------------------------------------------------------------------------------|
|                                                                                         |
| <u>CA test notes.txt</u> 10/22/2018 11:22 AM <1 KB     Attached <u>Delete</u>           |

### Attachments (continued)

- A red text message will be displayed in the *Status* column if there are problems uploading the file.
- Click on the *Error Uploading* link to open a message dialog box with information about the error.

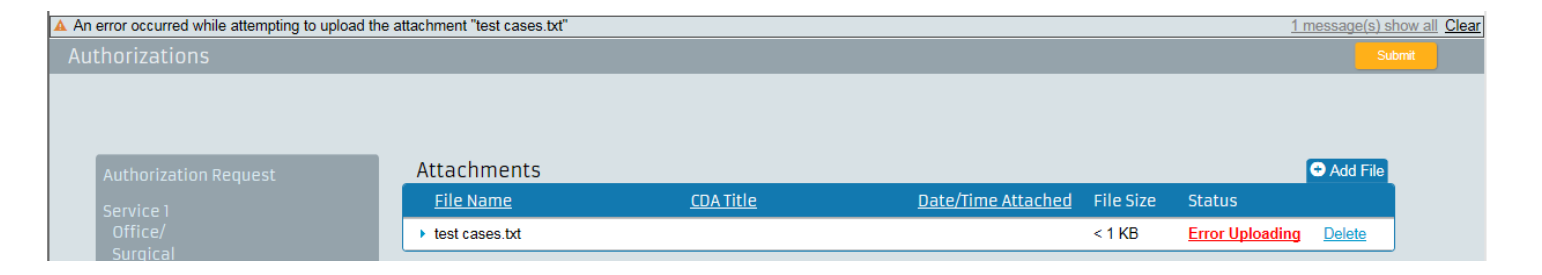

• Up to five files can be attached at once. Up to a maximum of 100MB total. If an attempt is made to attach a file larger than 100MB, an error will be presented indicating that the webpage cannot be displayed.

## Submitting

- When all sections of the authorization request are complete, click Submit.
- A confirmation dialog box appears after clicking the Submit button.
- Click Yes to submit the request.

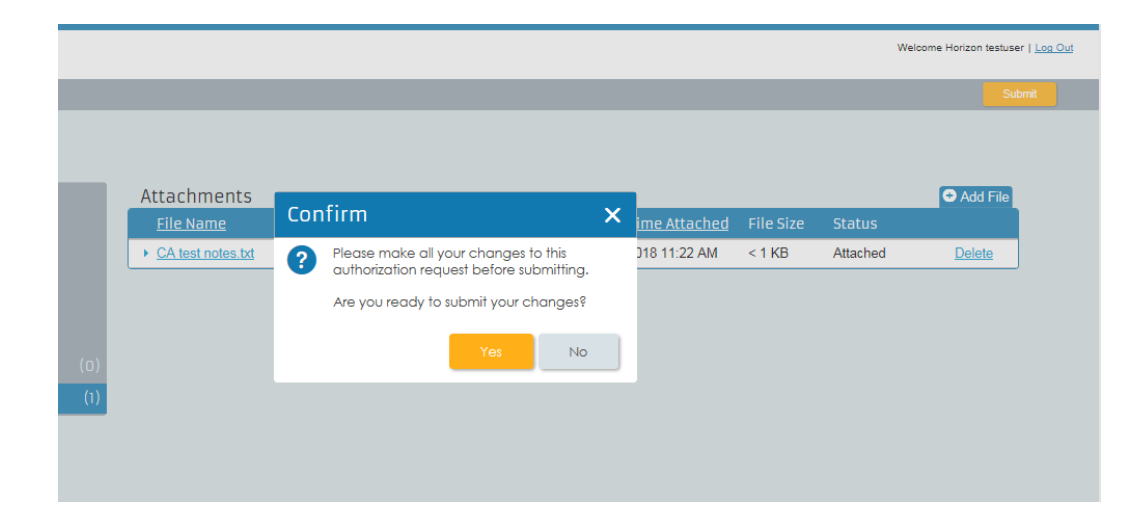

### Sent

- You will receive a reference number for the pended authorization.
- Use the reference number when checking for status.

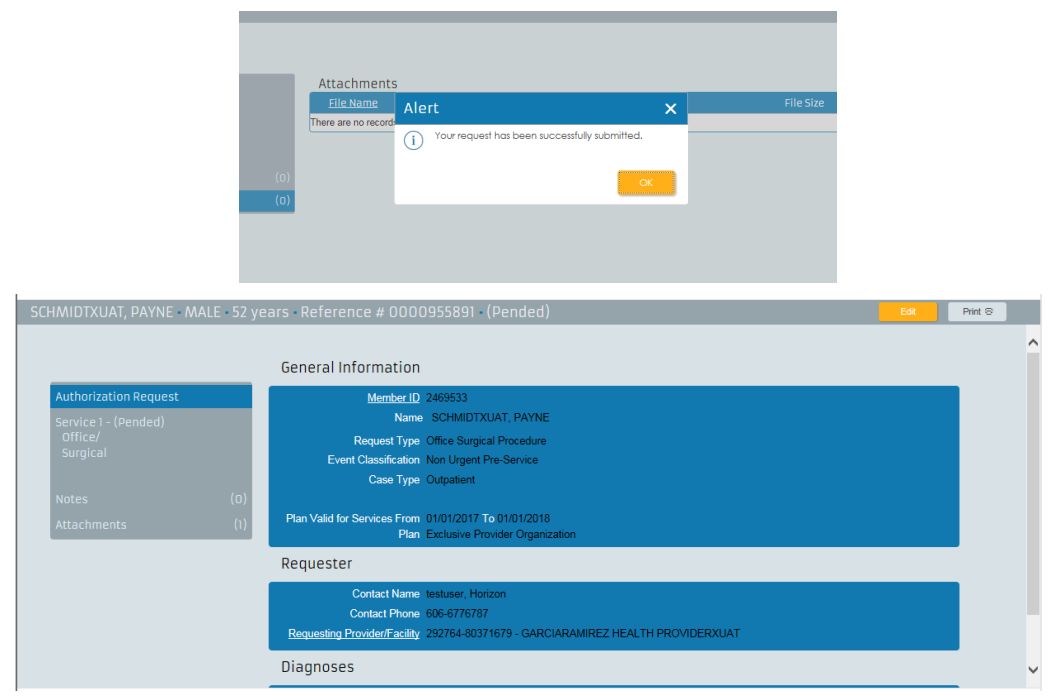

## Status

- The Status module allows quickly and easily locate an existing authorization or predetermination request to check the status.
- You can check the status of an authorization if affiliated with:
  - The requesting provider on the authorization case.
  - The servicing provider on the authorization case.
  - PCP of the member on the authorization case.

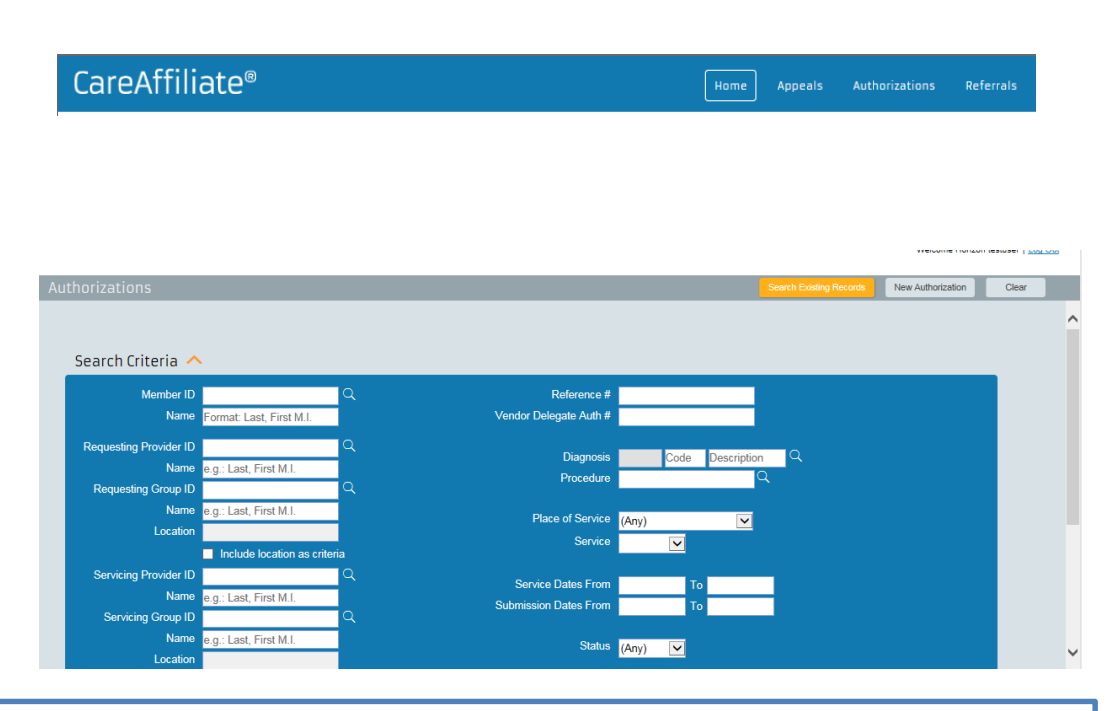

Please remember to check the status of your requests on a regular basis.

### Status (continued)

- Enter the *Reference* # of the authorization request.
- Searches can also be completed by:
  - Requesting provider ID
  - Place of service
  - Service begin date from/to
  - Submission date from/to
  - Requested provider name or ID
  - Requested facility name or ID

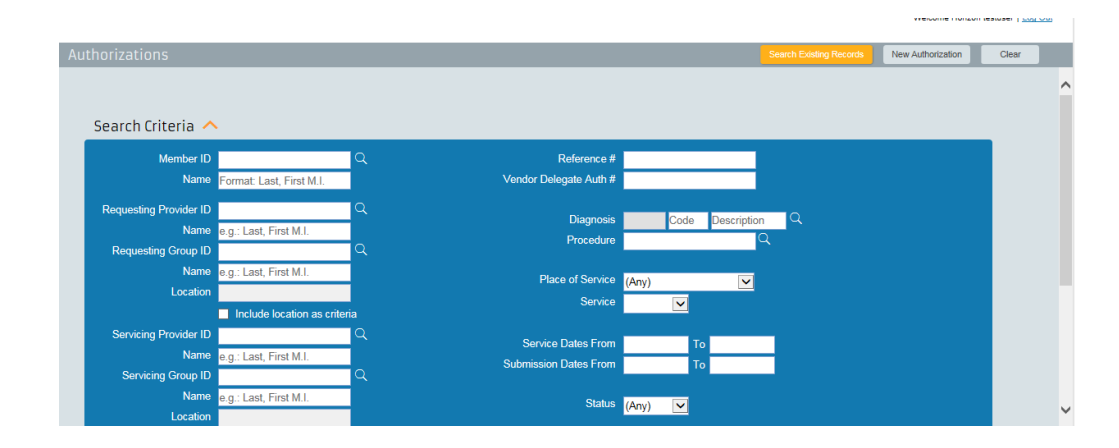

## Status (continued)

- Remember to check the *Notes* section when looking for the status of an authorization request.
- To edit the authorization request, click the *Edit* button.
- Click the *Print* icon to print a summary of the authorization request.

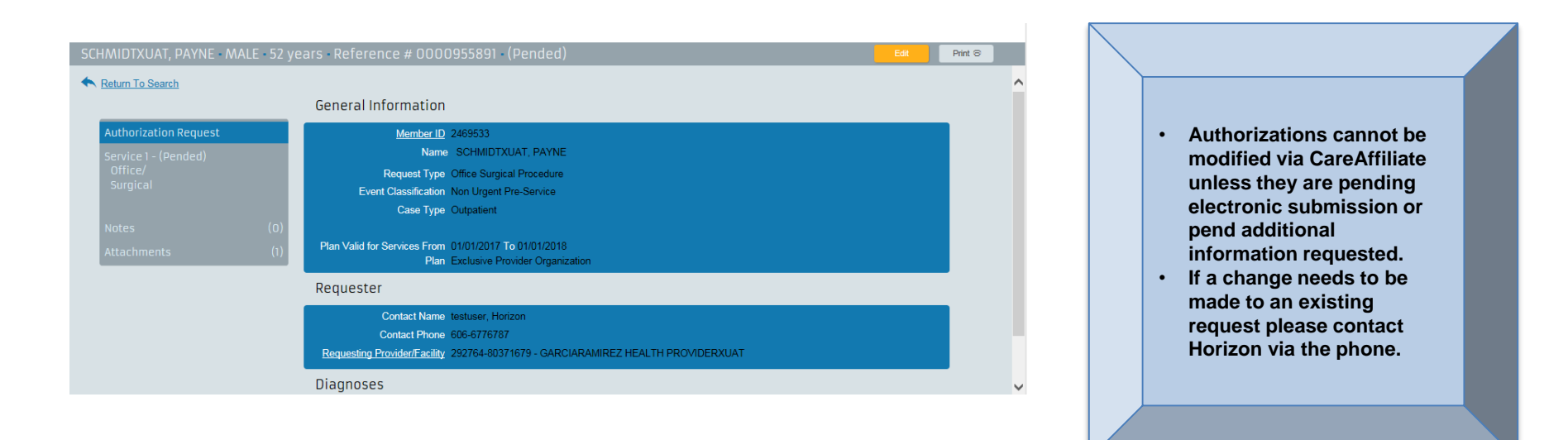

#### Status continued

• The summary of the authorization request will be displayed and printed.

| Landacorp General Health |                                                                                         |                                                                                     |                         |  |
|--------------------------|-----------------------------------------------------------------------------------------|-------------------------------------------------------------------------------------|-------------------------|--|
| AYNE SCHMIDTXUAT, MA     | ALE, 52 years old, Reference Number                                                     | 0000955891                                                                          | _                       |  |
| Requester                |                                                                                         |                                                                                     |                         |  |
| Contact Name             | testuser, Horizon                                                                       |                                                                                     |                         |  |
| Contact Phone            | 606-6776787                                                                             |                                                                                     |                         |  |
| Requesting Provider      | 292764-80371679 - GARCIARAMIR                                                           | EZ HEALTH PROVIDERXUAT                                                              |                         |  |
| Member                   |                                                                                         |                                                                                     |                         |  |
| Member                   | 2469533 - SCHMIDTXUAT, PAYNE                                                            |                                                                                     |                         |  |
| Date of Birth            | 07/18/1966                                                                              | Gender MALE                                                                         |                         |  |
| Service #1 - Surgical    | Approved                                                                                |                                                                                     |                         |  |
| Status Reason            | Meets Criteria / Guidelines                                                             | Begin                                                                               | Date 09/17/2017         |  |
| Place of Service         | Office                                                                                  | End                                                                                 | Date 11/16/2017         |  |
| Servicing Provider       | 1000634360-78498271 - SHELTON                                                           | XUAT, FALTYNSKI R                                                                   |                         |  |
| Address                  | 8 BALDWIN AVE , JERSEY CITY , N.                                                        | J, 07304 - 3154                                                                     |                         |  |
| Procedure #1             |                                                                                         |                                                                                     |                         |  |
| Quanti                   | ity 1 Units Total 1                                                                     |                                                                                     |                         |  |
| Procedure (Low/Hig       | <ul> <li>(CPT - 36478) - Endovenous abla<br/>guidance and monitoring, percut</li> </ul> | tion therapy of incompetent vein, extremity, i<br>aneous, laser; first vein treated | nclusive of all imaging |  |

## Cancelled

- If the status indicates *Cancelled*, this means one of the following:
  - No authorization was required for this service.
  - This was a duplicate authorization request.
  - Authorization request was withdrawn because the procedure was cancelled.
- Check the *Notes* page for additional information.

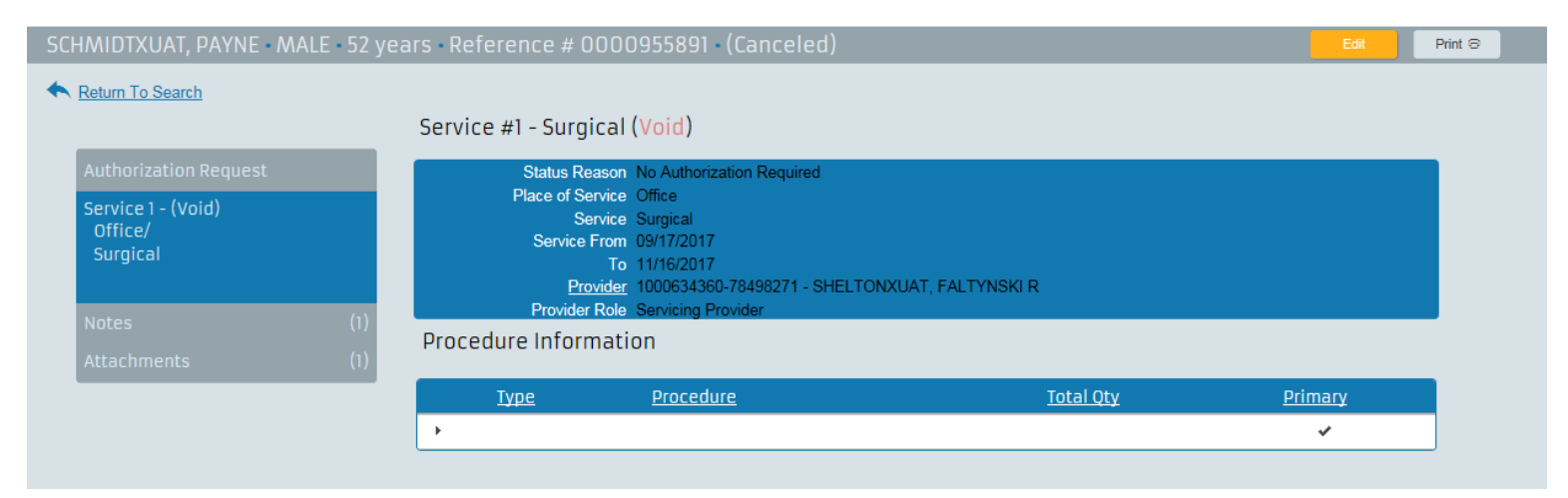

## **Additional Information**

#### What should I do if I have trouble accessing NaviNet?

- If there is an issue specific to NaviNet, please contact NaviNet directly at 1-888-482-8057.
- If you can get into NaviNet but are having issues with the tool:
  - Email: Provider\_portal@horizonblue.com.
  - Call: 1-888-777-5075.

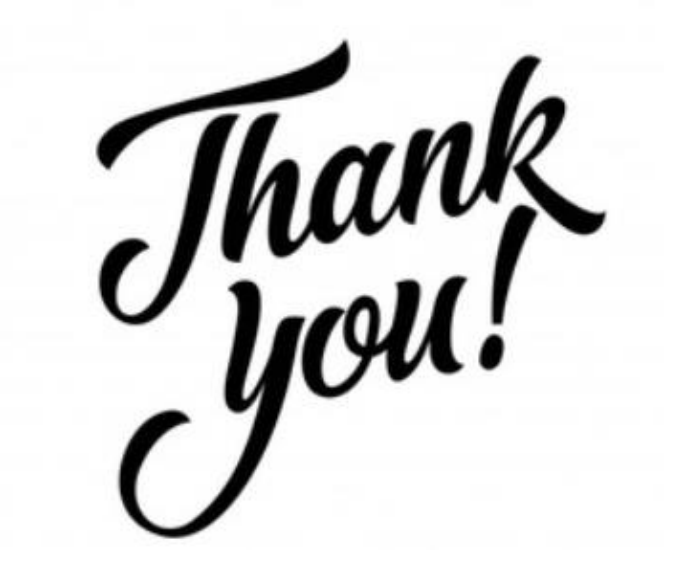

Horizon Blue Cross Blue Shield of New Jersey is an independent licensee of the Blue Cross and Blue Shield Association. The Blue Cross® and Blue Shield® names and symbols are registered marks of the Blue Cross and Blue Shield Association. The Horizon® name and symbols are registered marks of Horizon Blue Cross Blue Shield of New Jersey. © 2018 Horizon Blue Cross Blue Shield of New Jersey. Three Penn Plaza East, Newark, New Jersey 07105.